Below are instructions and screen prints on how to record your retro pay:

1. On your CURRENT time sheet, July 15-28, look for a line that says "RETRO PAY". If you do NOT have this line on your time sheet, Click on "Restart" (not shown on the screen below!)

| Previous                    | s Mer        | nu Su   | bmit  | Previ | ous Nex         | t               |                 |                 |                 |                 |                 |                 |                 |
|-----------------------------|--------------|---------|-------|-------|-----------------|-----------------|-----------------|-----------------|-----------------|-----------------|-----------------|-----------------|-----------------|
|                             |              |         |       |       |                 |                 |                 | R               | outing Queue    | Account Dis     | stribution      |                 |                 |
| <i>Time She</i><br>Earnings | eet<br>Shift | Special | Total | Total | Saturday ,      | Sunday ,        | Monday ,        | Tuesday,        | Wednesday,      | Thursday ,      | Friday ,        | Saturday        | Sunday ,        |
|                             |              | Rate    | Hours | Units | Jul 15,<br>2017 | Jul 16,<br>2017 | Jul 17,<br>2017 | Jul 18,<br>2017 | Jul 19,<br>2017 | Jul 20,<br>2017 | Jul 21,<br>2017 | Jul 22,<br>2017 | Jul 23,<br>2017 |
| Total Hou                   | irs:         |         | 0     |       |                 |                 |                 |                 |                 |                 |                 |                 |                 |
|                             | ts:          |         | 10    | 0     |                 |                 | ·               |                 |                 | -               |                 |                 |                 |

 If you see the line for Retroactive Pay Hourly, find a day on which you are NOT working any hours during this pay period. In the example below, the student is not working any hours on July 19, so she has entered all of her retro hours (32) on the Retroactive Pay-Hourly Line for July 19. Don't separate them by day. Enter the total number of hours for which you worked but did not get paid prior to July 15, 2017.

| Earning:<br>Date:<br>Shift:<br>Hours:                   |                        |       | Undergrad Student         | t BW Payr      | 'oll           |                          |                        |                        |                       |
|---------------------------------------------------------|------------------------|-------|---------------------------|----------------|----------------|--------------------------|------------------------|------------------------|-----------------------|
|                                                         |                        | _     | Jul 17, 2017 1 4          |                |                |                          |                        |                        |                       |
| Save Copy Acco                                          | unt Distribution       | Shift | Default<br>Hours or Units | Total<br>Hours | Total<br>Units | Saturday<br>Jul 15, 2017 | Sunday<br>Jul 16, 2017 | Monday<br>Jul 17, 2017 | Tuesday<br>Jul 18, 20 |
| Undergrad Student BW                                    | Payroll                | 1     | (                         | 0 16           | ,              | Enter Hours              | Enter Hours            | 4                      |                       |
| Retroactive Pay-Hourly                                  |                        | 1     | (                         | 0 32           |                | Enter Hours              | Enter Hours            | Enter Hours            | Enter                 |
| Total Hours:                                            |                        |       |                           | 48             |                | 0                        | 0                      | 4                      |                       |
| Total Units:                                            |                        |       |                           |                | 0              | 0                        | 0                      | 0                      |                       |
| Previous Menu Prev                                      | iew Comme              | nts   | Submit for Approval       | Restart        | Next           | 1                        |                        |                        |                       |
| Submitted for App<br>Approved By:<br>Waiting for Approv | roval By:<br>val From: |       |                           |                |                |                          |                        |                        |                       |

3. In the Comment section, list the days and number of hours for which you are claiming retro pay. Click on Save.

| Comment Date:<br>Confidential Indicator: |               | Jul 24, 2017                                                  |   |  |  |
|------------------------------------------|---------------|---------------------------------------------------------------|---|--|--|
| Enter or Edit Comment:                   |               | Retro hours worked:<br>8 hours each day from 3/5/17 to 3/8/17 | ~ |  |  |
|                                          |               |                                                               | ~ |  |  |
| Save                                     | Previous Menu |                                                               |   |  |  |